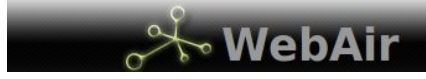

Soluzioni informatiche per il Business

## **Modifica Pagina Web**

Dopo aver effettuato la Login con la Username e la Password fornitavi (alla url http:// [nomedominio]/account oppure attraverso la pagina login se presente sul sito) vi troverete all'interno dell'ambiente di amministrazione.

| Cla        | R,     | Appuntamento | Article | Company | Contact | ContactUs | Grid Layout | Group | Alex<br>Invoice | Menu | Page          | 8 |
|------------|--------|--------------|---------|---------|---------|-----------|-------------|-------|-----------------|------|---------------|---|
|            |        |              |         |         |         |           |             |       |                 |      |               |   |
|            |        |              |         |         |         |           |             |       |                 |      |               |   |
|            |        |              |         |         |         |           |             |       |                 |      |               |   |
|            |        |              |         |         |         |           |             |       |                 |      |               |   |
|            |        |              |         |         |         |           |             |       |                 |      |               |   |
|            |        |              |         |         |         |           |             |       |                 |      |               |   |
| 🔂 Calendar | 🔂 Week | 😳 Messag     | e       |         |         |           | New         |       | 📄 Grid          | Appu | ntamentoClerk | - |

Questo ambiente è così strutturato:

• **Barra di navigazione Principale:** elenco ambienti attivi per l'utente corrente, cliccare per navigare fra gli ambienti

| 0            | -       | -       | @       |           | 4           | 8     | B       | -    | J.   |
|--------------|---------|---------|---------|-----------|-------------|-------|---------|------|------|
| Appuntamento | Article | Company | Contact | ContactUs | Grid Layout | Group | Invoice | Menu | Page |

• Pulsante LogOut: cliccare per uscire dall'ambiente di amministrazione

| 1  |    |   |    |
|----|----|---|----|
|    | 1  | • | Δ. |
| 11 | 10 |   |    |
|    | ς. |   |    |
|    |    |   |    |
|    |    |   |    |
|    | _  | - |    |

• **Barra di navigazione Secondaria:** questa barra contiene tutte le azioni attive per l'ambiente corrente.

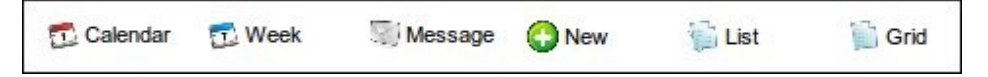

- Calendar: Apre la vista settimanale dell'agenda
- Week: Apre la vista mensile dell'agenda
- Message: Mostra l'elenco dei messaggi di sistema per l'utente
- New: Permette di creare un nuovo elemento corrispondente all'ambiente attivo (es: una nuova azienda o un nuovo articolo)
- List: Mostra una lista degli elementi presenti nel corrente ambiente, molto utile per eseguire filtri o ricerche
- **Grid:** Mostra un elenco a griglia degli elementi presenti nel corrente ambiente, con la possibilità di ordinare, e navigare gli elementi

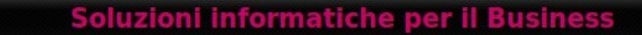

• **Barra di navigazione Secondaria Ambienti:** questa barra permette di eseguire azioni su ambienti differenti rispetto a quello attivo, selezionando l'ambiente desiderato dalla tendina è possibile poi eseguire le azioni di "New", "List" e "Grid" su quell'ambiente, molto utile per aggiungere o visualizzare dati mentre si lavora su altri elementi.

| O New | Grid | AppuntamentoClerk | - |
|-------|------|-------------------|---|
|       |      |                   |   |

Entrate ora nell'ambiente "Pagine".

⊁ WebAir

|                       | 1       | @       |           |            | 8       | A.      | 200  | <u>.</u> | 8 |
|-----------------------|---------|---------|-----------|------------|---------|---------|------|----------|---|
| List Page             | Company | Contact | ContactUs | Gnd Layout | Group   | Invoice | Menu | Page     |   |
| Clerk Template        |         |         |           |            |         |         |      |          |   |
| Common Template       |         |         |           |            |         |         |      |          |   |
| Commercial Template   |         |         |           |            |         |         |      |          |   |
| Gallery View Template |         |         |           |            |         |         |      |          |   |
| index                 |         |         |           |            |         |         |      |          |   |
| info                  |         |         |           |            |         |         |      |          |   |
| callery.              |         |         |           |            |         |         |      |          |   |
| faq                   |         |         |           |            |         |         |      |          |   |
| prodotti              |         |         |           |            |         |         |      |          |   |
| user                  |         |         |           |            |         |         |      |          |   |
| signup                |         |         |           |            |         |         |      |          |   |
| news                  |         |         |           |            |         |         |      |          |   |
|                       |         |         |           |            |         |         |      |          |   |
|                       |         |         |           |            |         |         |      |          |   |
|                       |         |         |           |            |         |         |      |          |   |
|                       |         |         |           |            |         |         |      |          |   |
|                       |         |         |           |            |         |         |      |          |   |
|                       |         |         |           |            |         |         |      |          |   |
|                       |         |         |           |            |         |         |      |          |   |
|                       |         |         |           |            |         |         |      |          |   |
| Coloria Caller Street |         |         |           | ()         | 100 114 | 10 cm   |      | 1 1 01 1 |   |

Rispetto all'ambiente iniziale, vedrete comparire un elenco delle pagine attive sul vostro sito web.

Le pagine denominate Template sono le pagine che strutturano l'aspetto generale del sito web, non modificatele se non siete sicuri di cosa state facendo!

Clicchiamo ora sulla pagina che vogliamo modificare.

Comparirà una finestra riassuntiva dei dettagli della pagina.

| Creato da :                         | Creato i   | 1: 17/07/2009 02:17PM  |         |
|-------------------------------------|------------|------------------------|---------|
| Modificato da : root_Clerk          | Modificate | II: 18/07/2009 08:33AM |         |
| É un Template?                      |            | NO                     |         |
| Solo utenti Loggati?                |            | NO                     |         |
| Solo utenti NON Loggati?            |            | NO                     |         |
| Nome                                |            | info                   |         |
| Pagina                              |            | Clerk Template         | 1 1     |
| 0                                   |            | NO                     | W 😡 🤆   |
| Sezioni HTML                        |            | NO                     | 1 🖗 🖸   |
|                                     |            | NO                     | - 💓 🔛 🖸 |
| Allega                              | ıti        |                        | ¢       |
|                                     | D          |                        |         |
| Stampa Pagine XLS Pagine XML Pagine | Modifica   | Cancella               |         |

Vedremo i dettagli della struttura all'interno della pagina di edit.

Soluzioni informatiche per il Busines

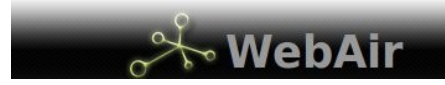

& Nuovo Pagine É un Template? Solo utenti Loggati Solo utenti NON Loggati Nome Titolo Descrizione favicon • N A layout Pagina 🖗 🛛 🗘 Clerk Template Sezioni HTML HTML id HTML class Blocchi HTML Contenitore? Sezione HTML 0 0 Tes true bloccodown - 0 😒 🖬 🙆 ) Te true testata - 0 0 Tes

Clicchiamo ora su "Modifica Pagine", comparirà una finestra simile alla seguente:

In questa finestra è possibile inserire varie informazioni relative alla pagina:

- É un Template?: questo campo permete di specificare se stiamo modificando/creando una pagina di struttura
- Solo utenti Loggati?: questo campo permete di specificare se questa pagina è accessibile SOLAMENTE ad utenti che hanno effettuato la Login oppure se è una pagina pubblica.
- Solo utenti NON Loggati?: questo campo permete di specificare se questa pagina è accessibile SOLAMENTE ad utenti che NON hanno effettuato la Login oppure se è una pagina pubblica.
- **Nome:** il nome della pagina (il dato che compare nella lista delle pagine) è buona prassi non usare caratteri speciali (lettere accentate o caratteri diversi da numeri e lettere) e non usare spazi.
- **Titolo:** Il titolo della pagina, questo dato comparirà nel TAG TITLE dell'HEAD della pagina (rappresenta la scritta che vedrete comparire nella barra del titolo del vostro Browser(Iexplorer/Firefox)).
- **Descrizione:** La descrizione della pagina, questo dato comparirà nel METATAG DESCRIPTION dell'HEAD della pagina (rappresenta la descrizione della pagina che verrà inviata ai motori di recerca per indicizzare la vostra pagina ).
- **Favicon:** In questo campo potete selezionare l'icona che comparirà a fianco alla URL del vostro sito nella barra dell'indirizzo del vostro browser web.
- Layout: In questo campo è possibile specificare l'uso di particolari layout (per usare ad esempio strutture non standard o utilizzare set di javascript differenti da quelli di default).
- **Pagina:** In questo campo potete selezionare il Template su cui poggia la vostra pagina, *attenzione, la modifica di questo campo comporta modifiche automatiche al resto della form*, *se lo modificate per errore chiudete la finestra di modifica senza salvare (potete usare la "X" rossa in alto a destra).*

Soluzioni informatiche per il Business

• Sezioni HTML: In questa area vengono definite le varie parti della vostra pagina. É possibile aggiungere nuove sezioni cliccando sul "+" verde o eliminare sezioni esistenti cliccando sul cestino a fianco la riga.

*Attenzione, la cancellazione di una riga è permanente e non è possibile ripristinarla neppure chiudendo e riaprendo la finestra!* 

Una riga è così composta:

🔧 WebAir

| ĺ | 0  | Contenitore? | Sezione HTML      | Ordinamento | HTML id | HTML class | Blocchi HTML          | 0        |
|---|----|--------------|-------------------|-------------|---------|------------|-----------------------|----------|
|   | N. |              | true bloccodown - | 0           |         |            | 0 Testo downcontainer | 10<br>10 |

- **Contenitore?:** questo campo definisce se la linea che stiamo definendo sarà una riga di struttura o meno, viene utilizzato solo se la pagina che stiamo modificando/creando è un Template.
- **Sezione HTML:** in questa tendina possiamo selezionare l'area del Template in cui il nostro HTML verrà inserito.
- **Ordinamento:** in caso inserissimo più sezioni all'interno della stessa Sezione HTML occorrerà definire in quale ordine esse compariranno.
- HTML id: questo campo rappresenta l'attributo ID della DIV che verrà inserita nella pagina .
- HTML class: questo campo rappresenta l'attributo CLASS della DIV che verrà inserita nella pagina
- **Blocchi HTML:** qui troviamo l'elenco dei blocchi inseriti nella sezione, attenzione ogni nuovo blocco sarà disponibile in ogni sezione della form attiva fino al salvataggio, ricordatevi di deselezionare i blocchi che non vi interessano prima di salvare!

Sotto all'elenco dei blocchi possiamo notare 3 pulsanti: 🌚 🛛 😏

- Il primo ci permette di modificare un blocco (occorrerà prima selezionare il blocco desiderato)
- Il secondo ci permette di aggiungere un nuovo blocco
- Il terzo ci permette di cancellare il blocco selezionato Attenzione, la cancellazione di una blocco è permanente e non è possibile ripristinarlo neppure chiudendo e riaprendo la finestra! Se non desiderate che un blocco compaia nella pagina basta DESELEZIONARLO (tenete premuto il pulsante CTRL e cliccate sul blocco).

Clicchiamo ora su nuovo blocco oppure editiamo quello che desideriamo cambiare.

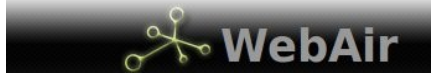

Comparirà una nuova finestra di editing:

| Nuovo Blocchi HTML                                                                                                    | 1 🕹 🗡   |  |  |  |  |  |  |
|----------------------------------------------------------------------------------------------------|---------|--|--|--|--|--|--|
| Testo Galeria 3dcarousel Galeria Slideshow Galeria Static Lista Articoli articolo Menu Oggetto Form Login File                                                                                                    |         |  |  |  |  |  |  |
| Ordinamento                                                                                                    |         |  |  |  |  |  |  |
| HTML id downcontainer                                                                                                    |         |  |  |  |  |  |  |
| HTML class                                                                                                    |         |  |  |  |  |  |  |
| Solo utenti Loggati?                                                                                                    |         |  |  |  |  |  |  |
| Solo utenti NON Loggati?                                                                                                    |         |  |  |  |  |  |  |
| Testo                                                                                                    |         |  |  |  |  |  |  |
| B I 📾 🚍 🔚 📓 🕸 Change block type 🔹                                                                                                    |         |  |  |  |  |  |  |
| Modelli O Definizione modelli in fase di progetto     Realizzazione interface personalizzate     Realizzazione indui di stampa     Ricerca personalizzata in ogni modello Modelli Personalizzati     O Disegna e realizza i tuoi modelli     Insertsci modelli personalizzati a calendario (trasformali in appuntamenti) Calendario     Vista Mensile     Vista Settimanale     Vista Settimanale     Vista Settimanale     Vista Settimanale     Vista Settimanale     Vista Versonalizzati     Vista Versonalezati     Vista Versonalezati     Vista Versonalizzati     Vista Versonalizzat | < III > |  |  |  |  |  |  |
| Salva                                                                                                    |         |  |  |  |  |  |  |
|                                                                                                    |         |  |  |  |  |  |  |

Attraverso questa form è possibile inserire svariati tipi di contenuti, cliccando sulle etichette in alto si sceglie quale tipo di blocco generare:

• **Testo:** é possibile inserire direttamente dell'HTML (cliccando sul pulsante a forma di lente) oppure del testo formattato, l'inserimento di immagini avviene tramite una finestra che permette di specificare il testo alternativo, l'allineamento, la dimensione ed eventuali effetti speciali.

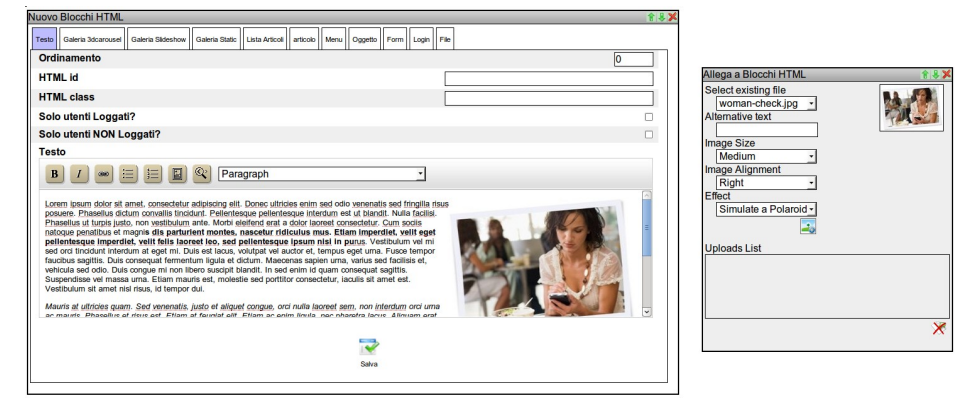

• Galleria: in galleria è possibile scegliere il tipo di galleria desiderato per i vari set di foto che sono sul sito web. Gallerie mostra quali sono i set di gallerie contenuti nel sito, selezionandone uno sarà possibile scegliere da gallery\_type il tipo di galleria. Alcuni siti contengo no più di un set di foto, per questo è possibile selezionare contemporaneamente più set dall'elenco.

🔆 WebAir

| Nuovo Blocchi HTML                                       |                       |                                                                                                | <b>€</b> & ≯ |
|----------------------------------------------------------|-----------------------|------------------------------------------------------------------------------------------------|--------------|
| Testo Galleria Lista Articoli Articolo Menu Oggetto Form | Login File google_map |                                                                                                |              |
| Ordinamento                                              |                       |                                                                                                | 0            |
| HTML id                                                  |                       |                                                                                                |              |
| HTML class                                               |                       |                                                                                                |              |
| Solo utenti Loggati?                                     |                       |                                                                                                |              |
| Solo utenti NON Loggati?                                 |                       |                                                                                                |              |
| Gallerie                                                 | 1 N C                 | Galleria home<br>Galleria Di Prova<br>Intestazione<br>Galleria di prova 2<br>Foto dell'Azienda | <u>▲</u>     |
| gallery_type                                             | 😰 🗑 🔂                 |                                                                                                | -            |
| Collegata ai Prodotti?                                   | <b>Terr</b><br>Salva  | 3dCarousel<br>Slideshow<br>Static<br>RandomStatic<br>RandomFading<br>Elenco                    |              |
|                                                          |                       | HeaderFading                                                                                   |              |
|                                                          |                       |                                                                                                |              |

• Lista Articoli: permette di scegliere quanti articoli di una certa categoria mostrare nel blocco. Per effettuare la scelta è necessarie scegliere la categoria di articoli dal menu "Argomento" e poi inserire il numero desiderato in "N° Elementi".

| Nuovo Blocchi HTML                                       |                       |              | <b>* ₹ ¥</b> |
|----------------------------------------------------------|-----------------------|--------------|--------------|
| Testo Galleria Lista Articoli Articolo Menu Oggetto Form | Login File google_map |              |              |
| Ordinamento                                              |                       |              | 0            |
| HTML id                                                  |                       |              |              |
| HTML class                                               |                       |              |              |
| Solo utenti Loggati?                                     |                       |              |              |
| Solo utenti NON Loggati?                                 |                       |              |              |
| Argomento                                                | 😰 😻 😋                 | Allestimenti | -            |
| N° Elementi                                              |                       | Allestimenti |              |
|                                                          |                       | Notizie      |              |
|                                                          |                       |              |              |
|                                                          | Salva                 |              |              |
|                                                          |                       |              |              |
|                                                          |                       |              |              |
|                                                          |                       |              |              |
|                                                          |                       |              |              |
|                                                          |                       |              |              |
|                                                          |                       |              |              |
|                                                          |                       |              |              |
|                                                          |                       |              |              |

👆 WebAir

Soluzioni informatiche per il Business

• Articolo: permette di scegliere quanti abstract di articoli mostrare nel blocco oppure visualizzare un singolo articolo.

| Nuovo Blocchi HTML                                             |                 |              | \$₿≯     |
|----------------------------------------------------------------|-----------------|--------------|----------|
| Testo Galleria Lista Articoli Articolo Menu Oggetto Form Login | File google_map |              |          |
| Ordinamento                                                    |                 |              | 0        |
| HTML id                                                        |                 |              |          |
| HTML class                                                     |                 |              |          |
| Solo utenti Loggati?                                           |                 |              |          |
| Solo utenti NON Loggati?                                       |                 |              |          |
| Argomento                                                      | 😰 🗑 😋           | Allestimenti | •        |
| N° Elementi                                                    |                 | Allestimenti |          |
| Articolo                                                       | 🔛 🗑 😮           | Notizie      | <b>•</b> |
|                                                                | Salva           |              |          |
| _                                                              |                 |              |          |
|                                                                |                 |              |          |
|                                                                |                 |              |          |
|                                                                |                 |              |          |
|                                                                |                 |              |          |
|                                                                |                 |              |          |

- Menu: permette di visualizzare uno dei menu creati.
- **Oggetto:** permette di creare un blocco di servizio utilizzato per la visualizzazione del dettaglio di un oggetto (articolo, prodotto, ...).

| Nuovo Blocchi HTML       |                     |                                    | <b>倉 등 ≯</b> |
|--------------------------|---------------------|------------------------------------|--------------|
| Testo Galleria Lista Art | icoli Articolo Menu | Oggetto Form Login File google_map |              |
| Ordinamento              |                     |                                    | 0            |
| HTML id                  |                     |                                    |              |
| HTML class               |                     |                                    |              |
| Solo utenti Logga        | ti?                 |                                    |              |
| Solo utenti NON L        | oggati?             |                                    |              |
| Modello attivo           | 😰 🗑 🔂               | Articoli                           |              |
|                          |                     | Salva                              |              |

👆 WebAir

Soluzioni informatiche per il Business

• Form: permette di inserire form di inserimento all'interno dei blocchi (ad esempio contatti, richiesta info, ecc...).

| Nuovo Blocchi HTML          |                                                | <b>⋧</b> ₿ |
|-----------------------------|------------------------------------------------|------------|
| Testo Galleria Lista Artico | li Articolo Menu Oggetto Form Login File       | google_map |
| Ordinamento                 |                                                | 0          |
| HTML id                     |                                                |            |
| HTML class                  |                                                |            |
| Solo utenti Loggati?        | >                                              |            |
| Solo utenti NON Log         | ]gati?                                         |            |
| Modello attivo              | 1 😥 🗑 😋                                        | •          |
|                             | Articoli<br>ContactUs3b<br>Argomenti<br>Utente |            |

- Login: permette l'inserimento della form di login
- File: permette l'inserimento di un blocco da un file .html
- Google Map: inserisce una Google Map all'interno del blocco desiderato

| Nuovo Blocchi HTML 👚 🕆 😓                      |                                    |           |       |  |
|-----------------------------------------------|------------------------------------|-----------|-------|--|
| Testo Galleria Lista Articoli Articolo Menu O | ggetto Form Login File google_map  |           |       |  |
| Ordinamento 0                                 |                                    |           |       |  |
| HTML id                                       |                                    |           |       |  |
|                                               |                                    | Nome      |       |  |
|                                               |                                    | Via       |       |  |
| Solo utenti Loggati?                          |                                    | Numero    |       |  |
| Solo utenti NON Loggati?                      |                                    |           |       |  |
| Indirizzo 😥 🗑 🕄 🕄                             | via alessandro stoppato 18 Bologna | Interno   |       |  |
| api_key                                       |                                    | CAP       |       |  |
|                                               |                                    | Città     |       |  |
|                                               |                                    | Provincia |       |  |
|                                               | Salva                              | Paese     |       |  |
|                                               |                                    |           |       |  |
|                                               |                                    |           |       |  |
|                                               |                                    |           | Salva |  |

Una volta completato l'inserimento dei blocchi e delle sezioni desiderate è possibile cliccando *"Salva"* completare l'aggiunta o la modifica di una pagina.